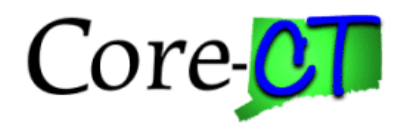

# Initiate Workflow

### Purpose:

This job aid will help you initiate Workflow for a Grant Proposal in Core-CT.

| Steps                                                                                                    | Screenshots                                |                       |                        |                          |
|----------------------------------------------------------------------------------------------------|--------------------------------------------|-----------------------|------------------------|--------------------------|
| <ol> <li>Navigate to the Maintain Proposal page<br/>&gt; Proposals &gt; Maintain Proposal OR C<br/>Grants Workcenter &gt; Create Proposal</li> </ol> | : Nav Bar > Menu ><br>core-CT Financials > | Core-CT F<br>Grants M | Financials<br>Ianageme | > Grants<br>nt >         |
| 2. Select <b>Core-CT Financials</b> then select the <b>Grants Management Tile</b>                                                                    | Core-CT Financials ~                       | eProcurement          | Procurement Contracts  | Registr Contracts        |
|                                                                                                    |                                            | Purchasing            | Accounts Payable       | General Ledger and KK    |
|                                                                                                    |                                            | Accounts Receivable   | Billing                | Customer Contracts       |
|                                                                                                    |                                            | Grants Management     | Project Costing        |                          |
| 3. Select Grants Workcenter Tile                                                                                                    |                                            |                       |                        |                          |
|                                                                                                    | Grants Management                          | Approvals             | Grants WorkCenter      | GM Navigation Collection |
|                                                                                                    |                                            | 0                     |                        | <u>Ç</u>                 |
|                                                                                                    |                                            | Award Profile         | Proposal Development   |                          |
|                                                                                                    |                                            |                       |                        |                          |
| 4. Then, Create Proposal                                                                                                    |                                            |                       |                        |                          |

| -                                                | New Window   Halo   Decrement                                                                                                    |
|--------------------------------------------------|----------------------------------------------------------------------------------------------------|
| Grants WorkCenter ③ «                            | rentrikun [ regi ] residen                                                                                                    |
| Main Reports/Queries                             | Welcome to the Grants WorkCenter                                                                                                    |
| 🎄 My Work 🛛 😔 🗄                                  |                                                                                                    |
| Links O i                                        | Twescree to the work-effect in swork-effect has one inask rame and one work-weat in eliask rame is on<br>the side displaying the pagelets assigned to the Work-effect and the 'Work-Weat' displays transaction<br>pages such as this page. |
| <ul> <li>Enter and Maintain Proposals</li> </ul> | Each pagelet may have the following actions depending on its configuration: Hide/Show, Reload, Personalize.                                                                                                    |
| Create Proposal                                  | Within each pagelet there may be "Open the content in a new window", "Collapses a group of links" and                                                                                                    |
| Enter Proposal Budget<br>Detail                  | "Expands a group of links" actions available depending on the pagetet.                                                                                                    |
| Copy Proposal                                    |                                                                                                    |
| Copy Proposal Version                            |                                                                                                    |
| Copy Proposal Budget<br>Period                   |                                                                                                    |
| Submit Proposal                                  |                                                                                                    |
| <ul> <li>Negotiate and Generate</li> </ul>       |                                                                                                    |
| Award     Neoptiate Award                        |                                                                                                    |
| P Generate Award                                 |                                                                                                    |
| Establish and Maintain Award                     |                                                                                                    |
| P Award                                          |                                                                                                    |
| IP Contract                                      |                                                                                                    |
| Establish Project General<br>Info                |                                                                                                    |
| P Update Project Activity                        |                                                                                                    |
| Project Budgets                                  |                                                                                                    |
| P Mestone Notification                           |                                                                                                    |
| <ul> <li>Modify Awards</li> </ul>                |                                                                                                    |
| Create Continuation                              |                                                                                                    |
| P Maintain Limits                                |                                                                                                    |
| <ul> <li>Monitor Awards</li> </ul>               |                                                                                                    |
| Review Project Budgets                           |                                                                                                    |
| A Modifications                                  |                                                                                                    |
| @ Contract Summary                               |                                                                                                    |
| # Contract Details                               |                                                                                                    |
| Contract Amendments                              |                                                                                                    |

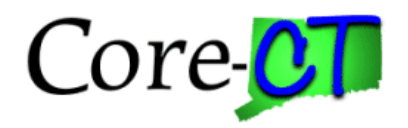

# **Initiate Workflow**

Screenshots

## Steps

5. Use the lookup icon to select a valid **Business Unit**.

6. Use the lookup icon to select a valid **Proposal ID** or enter any other search criteria.

7. Click the Search button.

| an Existi        | ing Value         |                          |                                |          |                        |      | ⊕ Add a New Value |
|------------------|-------------------|--------------------------|--------------------------------|----------|------------------------|------|-------------------|
| ch Criteria      | a                 |                          |                                |          |                        |      |                   |
| iy informatii    | on you have and c | lick Search. Leave       | lields blank for a list of all | values.  |                        |      |                   |
| ecent<br>earches | Choose from recei | nt searches              | ~ 0 ~                          | Searches | Choose from saved sear | thes | ~ //              |
|                  | *Business Unit    | = •                      |                                | Q        |                        |      |                   |
|                  | Proposal ID       | begins with 🐱            |                                | Q        |                        |      |                   |
|                  | Version ID        | begins with 🗸            |                                | Q        |                        |      |                   |
|                  | PI ID             | begins with $\checkmark$ |                                | Q        |                        |      |                   |
|                  | Sponsor ID        | begins with 🐱            |                                | Q        |                        |      |                   |
|                  | Туре              | = 🗸                      | ~                              |          |                        |      |                   |
|                  | Status            | = 🗸                      | ~                              |          |                        |      |                   |
|                  | Department ID     | begins with $\checkmark$ |                                | Q        |                        |      |                   |
|                  | Short Title       | begins with 🐱            |                                |          |                        |      |                   |
| Ten              | nplate Proposal   | begins with $\checkmark$ |                                |          |                        |      |                   |
|                  | Show              | v fewer options          |                                |          |                        |      |                   |
|                  | 🗆 Case            | e Sensitive              |                                |          |                        |      |                   |

8. Click on the **Resources** tab and verify that the accurate **Professionals** are included as **Workflow Eligible**.

| Propogal                                                      | Projects <u>B</u> udgets                        | Resources Certifications                                                 | Reports Attachments                                                   |             |                 |                   |              |                                                 |          |                      |                         |            |          |
|---------------------------------------------------------------|-------------------------------------------------|--------------------------------------------------------------------------|-----------------------------------------------------------------------|-------------|-----------------|-------------------|--------------|-------------------------------------------------|----------|----------------------|-------------------------|------------|----------|
| Prop                                                          | osal ID CON0000151                              |                                                                          | Version ID<br>Currency                                                | V101<br>USD |                 |                   |              |                                                 |          |                      |                         |            |          |
| roject                                                        |                                                 |                                                                          |                                                                       |             |                 |                   |              |                                                 |          | a i k k              | 1 of 6 🗸 🔿              | IK         | View All |
| Project ID                                                    | 00000000000280                                  |                                                                          | Title FY24 Bureau                                                     | u of Labor  | Statistics - LM | I                 |              |                                                 |          |                      |                         |            |          |
| Resource                                                      |                                                 |                                                                          |                                                                       |             |                 | QI                |              | 1 of 1 $\checkmark$ $\rightarrow$ $\rightarrow$ | View All |                      |                         |            |          |
| Comr                                                          | *Type OTHER C                                   | L                                                                        | Ø                                                                     |             |                 |                   |              | [                                               | + -      |                      |                         |            |          |
|                                                               |                                                 |                                                                          | 1.                                                                    |             |                 |                   |              |                                                 |          |                      |                         |            |          |
|                                                               |                                                 |                                                                          |                                                                       |             |                 |                   |              |                                                 |          |                      |                         |            |          |
| Subrecipient                                                  |                                                 |                                                                          |                                                                       |             |                 | QI                |              | 1 of 1 ♥ > >                                    | View All |                      |                         |            |          |
| Subrecipient                                                  | ipient                                          | م 🗎 🖻 🖷 🎒                                                                |                                                                       |             |                 | QI                |              | toft ♥ > > I                                    | View All |                      |                         |            |          |
| Subrecipient<br>Subrec                                        | ipient                                          | Q 🖹 🗆 🕿 🏭                                                                |                                                                       |             |                 | Q I               |              | toft♥ >> I                                      | View All |                      | K C 1.4 of 4            |            |          |
| Subrecipient<br>Subreci<br>Professional<br>IIII Q<br>Research | Employee ID                                     | م 🖪 🕫 🖝 🚛                                                                | *Other Role                                                           |             | Contact PI      | Q  <br>Primary PI | K K          | Reporting Role                                  | View All | Workflow<br>Eligible | IC C 1-4 of 4           | <b>v</b> > |          |
| Subrecipient<br>Subreci<br>Professional<br>E: Q<br>Research   | Employee ID                                     | Q B C Corey R.                                                           | •Other Role                                                           | Q           | Contact PI      | Q  <br>Primary PI | K < Credit % | Reporting Role                                  | View All | Workflow<br>Eligible | K < 1-4 of 4<br>Details | +          | Э        |
| Subrecipient<br>Subreci<br>Professional<br>Research           | Employee ID<br>121212 C<br>131313 C             | Q B C Corp R<br>B Evven, Corp R<br>A Holaye, Ashtey                      | Other Role     Principal Investigator     Fiscal Officer              | Q<br>Q      | Contact PI      | Q  <br>Primary Pl | K <          | Reporting Role                                  | View All | Workflow<br>Eligible | K < 1-4 of 4<br>Details | ✓ >        | Э        |
| Subrecipient<br>Subreci<br>Professional<br>EP Q<br>Research   | Employee ID<br>121212 C<br>131313 C<br>141414 C | Q B C Corp R.<br>A Bovens Corey R.<br>A Halaye Ashley<br>A Richard Brian | Other Role Principal Investigator Fiscal Officer Branch/Section Chief | Q<br>Q<br>Q | Contact PI      | Q  <br>Primary Pl | K < [        | Reporting Role                                  | View All | Workflow<br>Eligible | K K Indefa              | >          | к        |

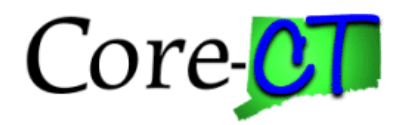

## **Initiate Workflow**

## Screenshots

### Steps

9. Click on the **Proposal** tab.

### 10. Click on the Start Approval Process button.

| Proposal Projects Budgets                            | Resources Certifications Reports Attachments                                                                                       |
|------------------------------------------------------|----------------------------------------------------------------------------------------------------|
| Proposal ID<br>Description<br>Reference Award Number | CON0000151     Version ID     V101       UI     Currency     USD     Add to My Proposals       Federal Award Identification Number |
| *Title<br>Long Description                           | FY24 labor stat     Start Approval Process       FY24 labor stat     Ø                                                             |
| *PI ID                                               | 239 characters remaining       121213     Q       Bowens, Corey R.                                                                 |
| *Sponsor ID                                          | FED019 Q Health and Human Services (HHS) Status                                                                                    |
| Pre-Award Administrator                              | Q *Proposal Status Draft V                                                                                                    |
| Purpose                                              | Q Generate Status Not Generated                                                                                                    |
| *Proposal Type                                       | New V                                                                                                    |
| Confidence %                                         | Facilities & Admin Requested     Foreign Application/Component                                                                     |
| Due By Budget Express                                | Additional Information CFDA                                                                                                    |

#### 11. Click the **Yes** button in the popup message.

| Are you sure you want    | to trigger Compo | nent Approval P | Process? (9395,1190) |
|--------------------------|------------------|-----------------|----------------------|
| This will trigger Propos | al Component Ap  | proval Workflov | v process.           |
|                          | Yes              | No              |                      |
|                          |                  |                 | 5                    |

12. The **Proposal Status** displays **Pending Approval** and the proposal fields are locked for editing.

| Proposal Projects Budgets                            | Resources Certifications Reports Attachments                                                                                       |
|------------------------------------------------------|----------------------------------------------------------------------------------------------------|
| Proposal ID<br>Description<br>Reference Award Number | CON0000151     Version ID     V101       UI     Currency     USD     Add to My Proposals       Federal Award Identification Number |
| *Title<br>Long Description                           | FY24 labor stat     Start Approval Process       FY24 labor stat     B                                                             |
| *PI ID                                               | 239 characters remaining<br>121212 Q Bowens,Corey R.                                                                               |
| *Sponsor ID<br>Pre-Award Administrator               | FED019     Q     Health and Human Services (HHS)     Status       Q     *Proposal Status     Pending Approval                      |
| Purpose                                              | Submit Status:     Not Submitted       Q     Generate Status     Not Generated                                                     |
| *Proposal Type<br>Confidence %                       | New                                                                                                    |